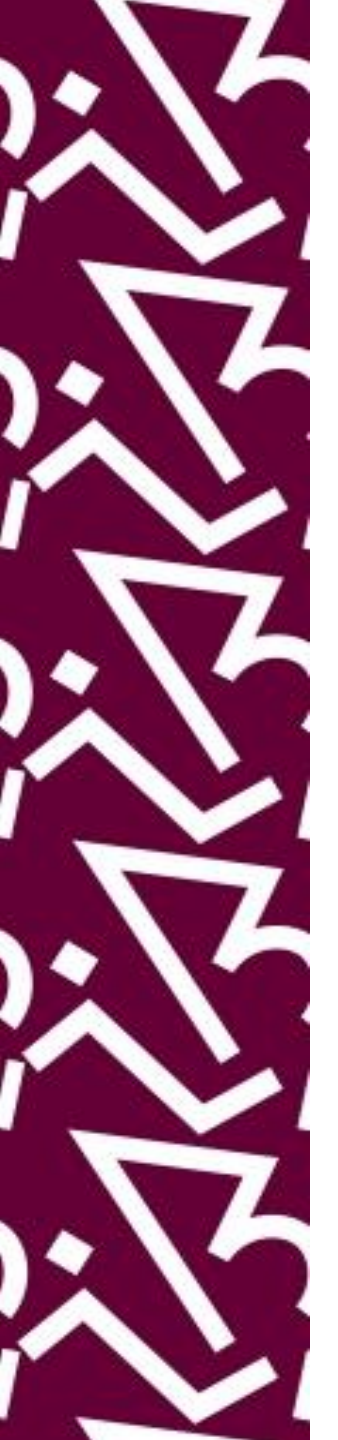

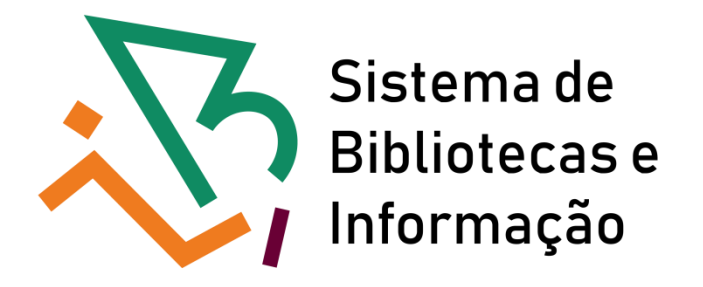

# Tutorial para acesso remoto aos livros eletrônicos (e-books) da Springer

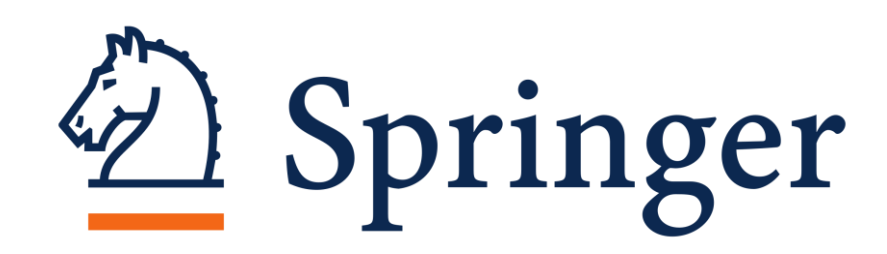

# 1. Através do Proxy Acesse: http://proxy.ufrj.br/

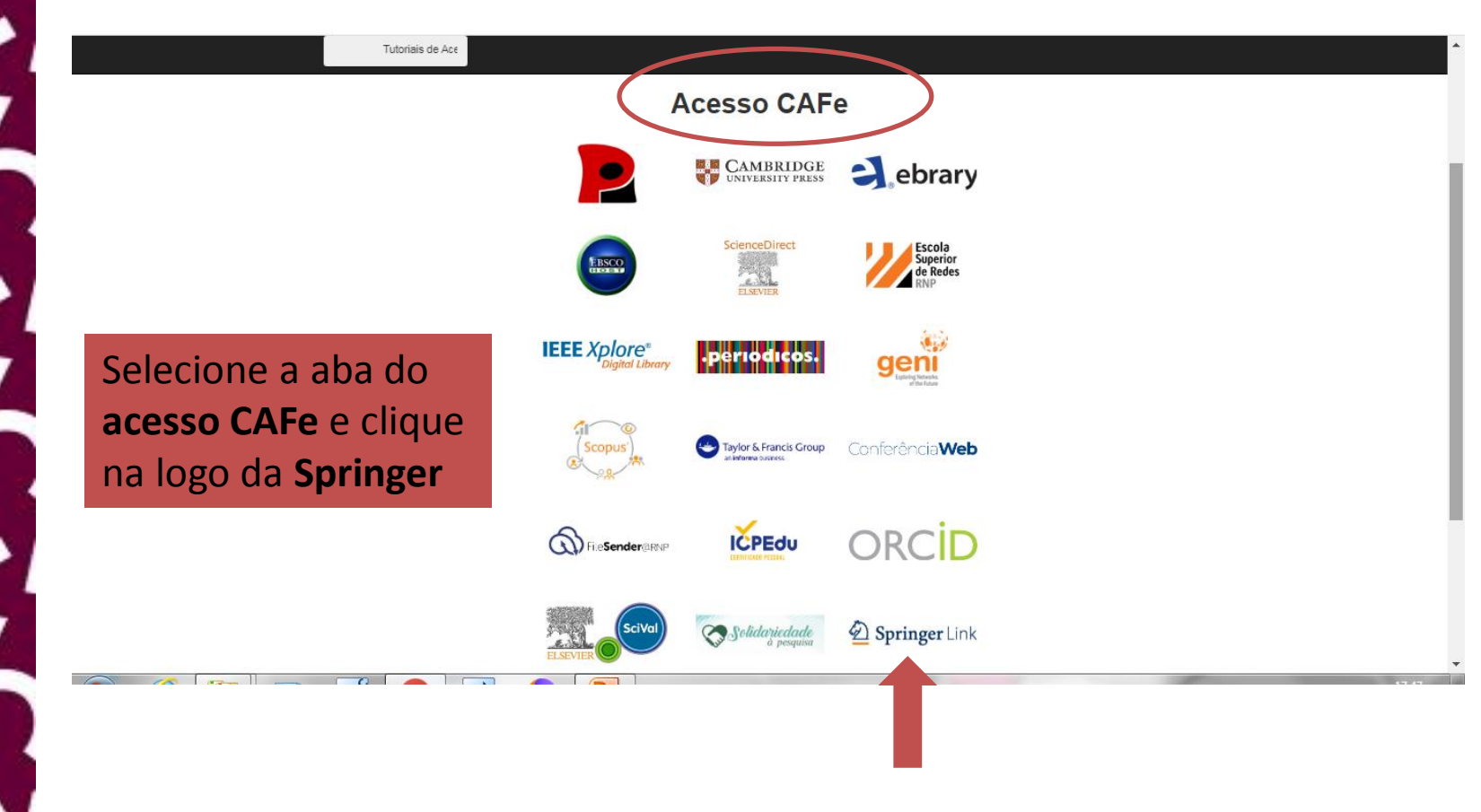

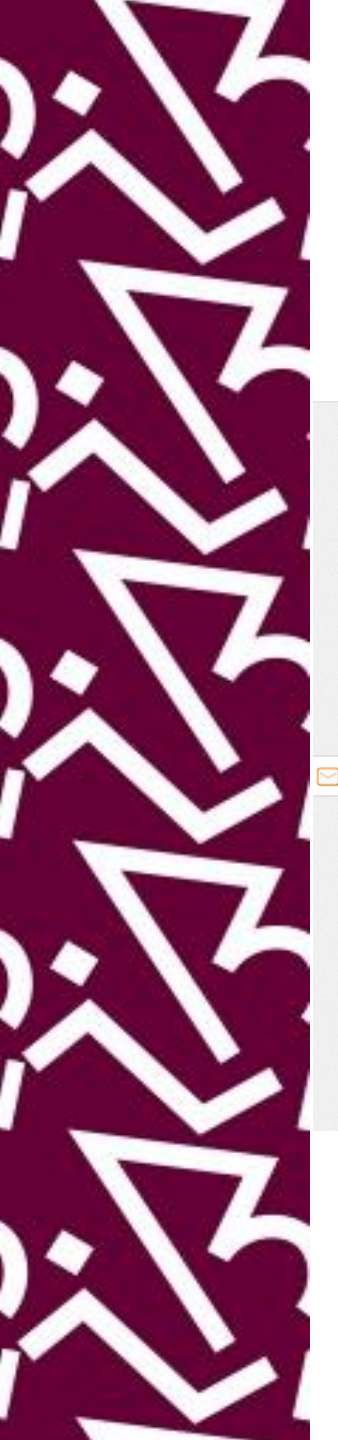

### Acesso remoto aos e-books da Springer

| earch                                 | Q #                                                                                                    |                        |
|---------------------------------------|----------------------------------------------------------------------------------------------------|------------------------|
| ma • Rooks A - 7 • Journals A - 7 • ) |                                                                                                    |                        |
|                                       |                                                                                                    |                        |
| Rowse by discipline                   | Providing researchers with ccess to                                                                                                    | springer.com           |
|                                       | millions of scientific documents from                                                                                                    |                        |
| Biomedicine                           |                                                                                                    |                        |
| Business and Management               | journals, books, series, protocols,                                                                                                    |                        |
| Chemistry                             | reference works and proceedings.                                                                                                    | Current Topic          |
| Computer Science                      | 1 0                                                                                                    | in Behavioral          |
| Earth Sciences                        |                                                                                                    | Neuroscience           |
| Economics                             | NTM                                                                                                    |                        |
| Education                             | Browning and Browning and Browning                                                                                                    | Browse highly          |
| Engineering                           | The Governance,<br>Security and<br>Development Name                                                                                                    | downloaded titles      |
| Environment                           | Arca Rong                                                                                                    | in this series         |
| Geography                             | New books and journals                                                                                                    |                        |
| History                               | are available every day.                                                                                                    |                        |
| Law                                   | Contract Contract Con | Read no                |
| Life Sciences                         |                                                                                                    | Contract Sector Sector |
| Literature                            |                                                                                                    | TARA A                 |
| Materials Science                     | Featured Journals                                                                                                    | Contraction of the     |

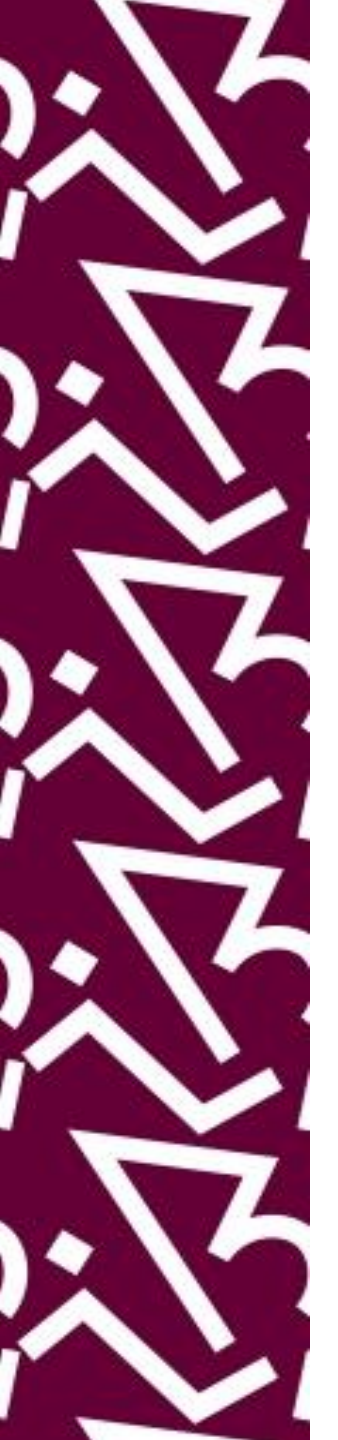

## Clique em "Log in via Shibboleth or Athens"

#### 🙆 Springer

### Welcome back. Please log in.

| Email                              | Password            |
|------------------------------------|---------------------|
| Log in                             | Forgotten password? |
| » Log in using a corporate account |                     |
| » Log in via Shibboleth or Athens  |                     |
| » Problems logging in?             |                     |

### Don't have an account?

Creating an account is easy, and helps us give you a more personalised experience.

Your Springer account is shared across many Springer sites including Springer link. Springer

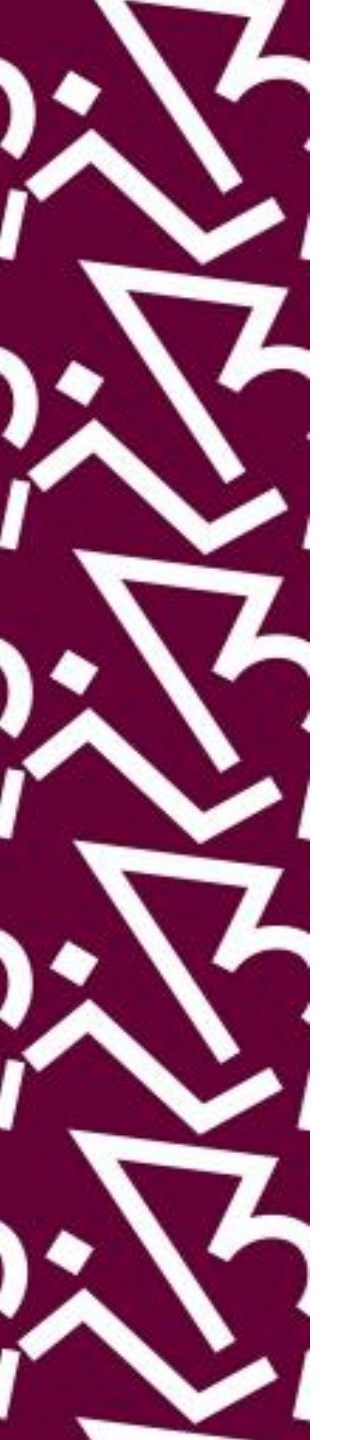

# Digite o nome da instituição (ex.: UFRJ), selecione a opção e clique Log in via Shibboleth

Home • Books A - Z • Journals A - Z • Videos • Librarians

 Athens and Shibboleth login

 Athens and Shibboleth allow you to log on to multiple web resources using the same credentials and be recognized as belonging to your parent organization. Please contact your librarian or administrator to find out if you can access this site using these systems.

 Log in via Athens

 Select your institution

 Proceed to Athens

Or, find your institution (via Shibboleth)

 Institution

Alternatively, log in with your Springer account

Over 10 million scientific documents at your fingertips

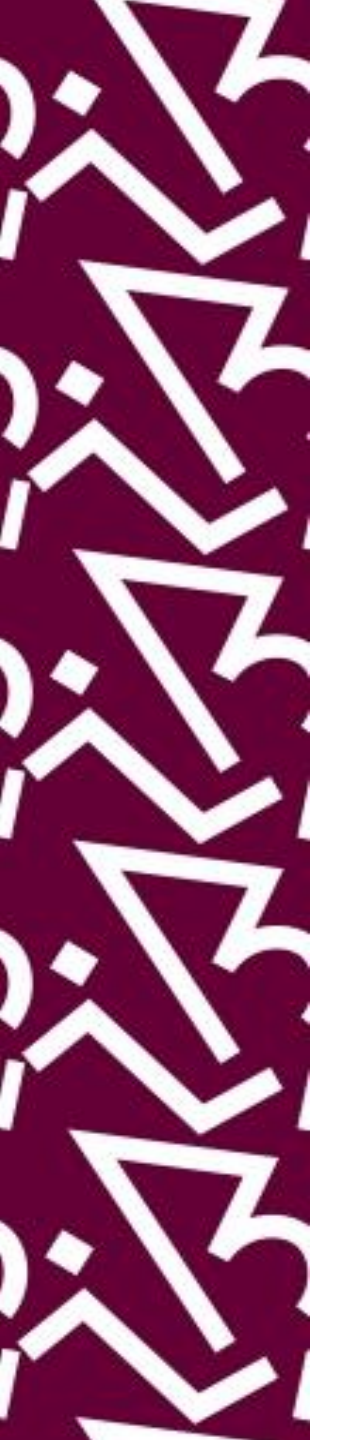

## Insira seus dados de acesso remoto via CAFe

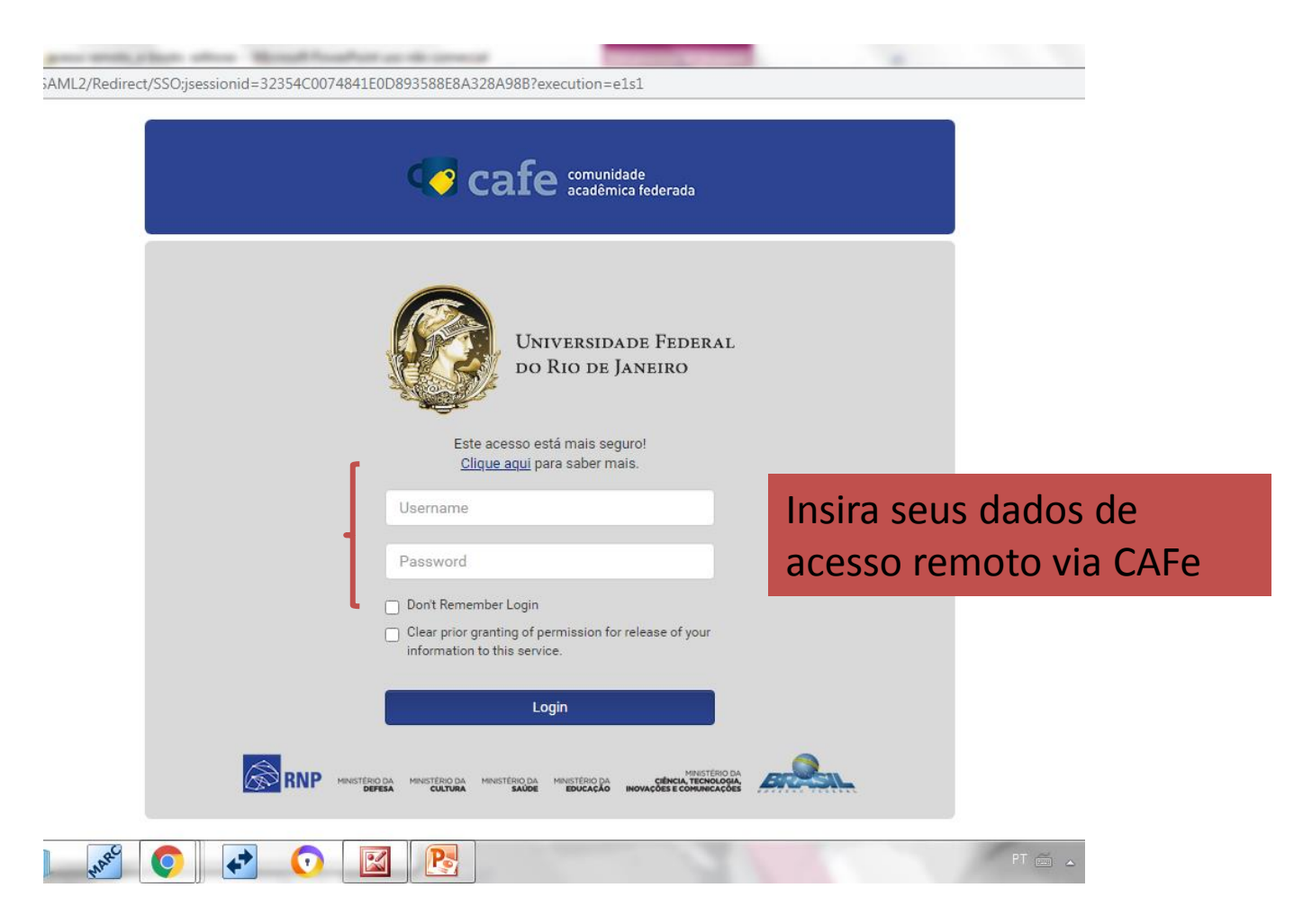

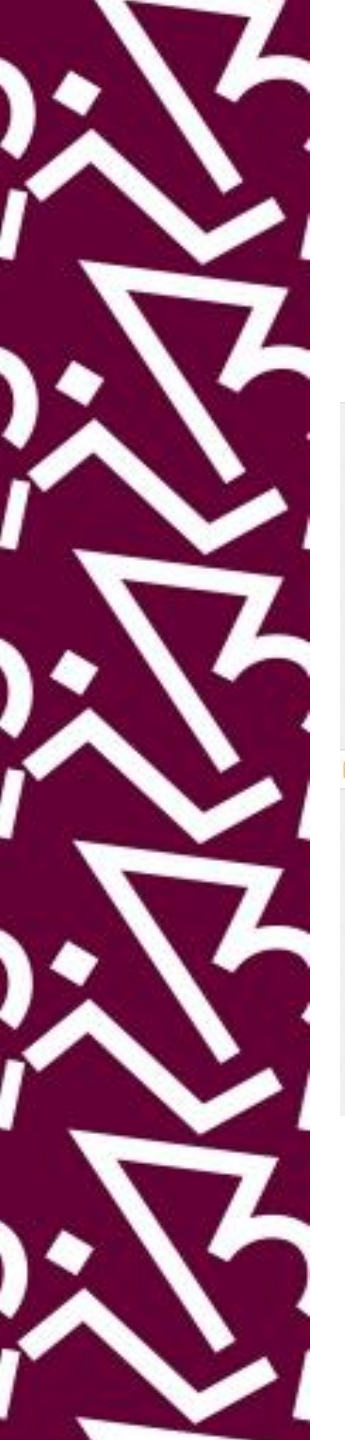

## Pronto! Só começar as pesquisas na base de dados da Springer

| Search                                                                                                    | Q \$                                                                                                    |                    |
|----------------------------------------------------------------------------------------------------|----------------------------------------------------------------------------------------------------|--------------------|
| ome • Books A - Z • Journals A - Z •                                                                                         | Vídeos • Librarians                                                                                                    |                    |
| Browse by discipline<br>» Biomedicine<br>» Business and Management<br>» Chemistry<br>» Computer Science                      | Providing researchers with access to<br>millions of scientific documents from<br>journals, books, series, protocols,<br>reference works and proceedings. | Search<br>our site |
| <ul> <li>» Earth Sciences</li> <li>» Economics</li> <li>» Education</li> <li>» Engineering</li> <li>» Environment</li> </ul> | CUSTOMER NEEDS<br>and SOLUTIONS<br>Small States and<br>the New Security<br>Environment                                                                   |                    |
| » Geography<br>» History                                                                                                    | New books and journals are available every day.                                                                                                    |                    |

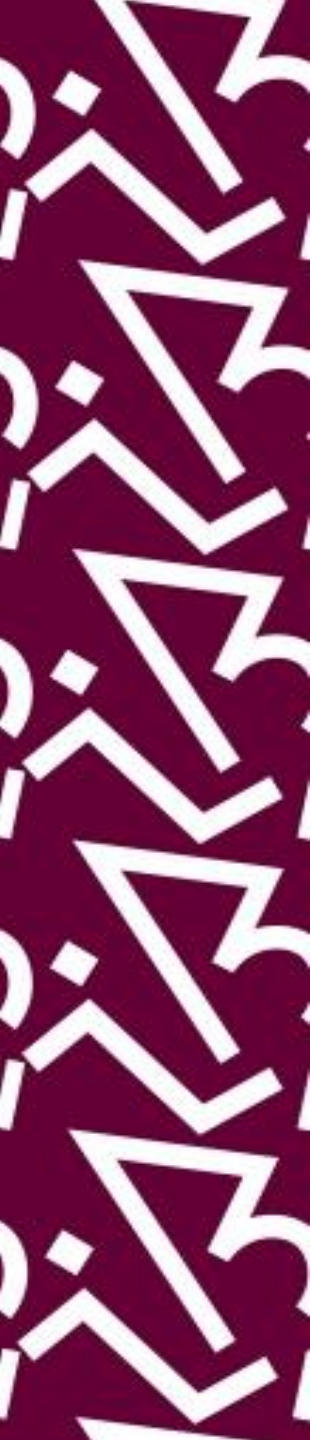

### Coordenação:

Paula Maria Abrantes Cotta de Mello

### Divisão Centro Referencial:

Elaine Baptista de Matos Paula (Diretora) Lídia da Costa Oliveira Amanda Moura de Sousa

Contatos: Telefone: 22951397 E-mail: dptbib@sibi.ufrj.br

### Seção de Informatização do SiBI:

Miguel Amorim minerva.suporte@sibi.ufrj.br

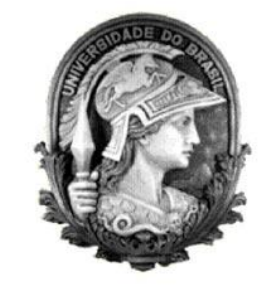

FÓRUM DE CIÊNCIA E CULTURA U F R J

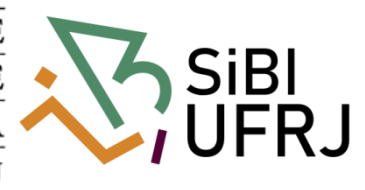